## FTP Einstellungen für ein Webhostingpaket

Wenn Sie Ihr Webhostingpaket selbst verwalten, haben Sie Ihre Zugangsdaten für dieses Paket bereits per e-mail zugeschickt bekommen. Um auf den Webspace zugreifen zu können, benötigen Sie ein FTP Programm. Ein Beispiel wäre das Programm FileZilla, dass Sie hier herunterladen können: www.casc.at/filezilla\_setup.zip

Da Dieses Programm Freeware ist, können Sie es auch direkt von der Website des Herstellers herunterladen: www.filezilla.de

Ich übernehme für eventuell, durch die Installation auftretende, Schäden an Ihrem Computer keine Haftung. Wenn Sie sich nicht sicher sind ob dieses Programm auch für Ihren Computer tauglich ist, kontaktieren Sie mich bitte. Das Programm läuft auf den Betriebssystemen: Windows XP, Windows Vista!

Eine Version für ältere Windows Versionen, Mac oder Linux finden Sie auf: www.filezilla.de

Nach der Installation müssen Sie eine neue Verbindung hinzufügen und folgende Einträge vornehmen:

Host / IP: web.casc-hosting.com Benutzer: diese Zugangsdaten haben Sie per e-mail zugeschickt bekommen Passwort: diese Zugangsdaten haben Sie per e-mail zugeschickt bekommen

Klicken Sie dazu auf "Datei" - "Seiten - Verwaltung". Dann öffnet sich ein neues Fenster mit der Seiten Verwaltung. Hier klicken Sie auf den Button "Neue Seite". Als Logontyp wählen Sie bitte "normal" aus.

| wheat 150 Opening ASER<br>Select 225 Transfer comp                                                                                                    | I mode data convection for like<br>lets. | last.            |                          |                     |                  |                                                                                                    |  |  |
|----------------------------------------------------------------------------------------------------|------------------------------------------|------------------|--------------------------|---------------------|------------------|----------------------------------------------------------------------------------------------------|--|--|
| Ratur Auflitung des Vec                                                                                                    | echnishahi etikpech                      |                  | · Countral /             |                     |                  |                                                                                                    |  |  |
| Line part in Children ha                                                                                                    |                                          |                  | · Demonster              | Automatic Linear    | 0.00             | -                                                                                                    |  |  |
| H CLOWC                                                                                                    |                                          |                  | - Constant               | Canadhana   Canadha | 104040 1044      | ( the second second sec |  |  |
| O TO DESCRIPTION                                                                                                    |                                          |                  | and in the second second | Contraction (       | The second       |                                                                                                    |  |  |
| diusette                                                                                                    |                                          |                  | - Jad                    | Education           | 12.09.2009       | dia a                                                                                                    |  |  |
|                                                                                                    |                                          |                  | Date                     | Enternation         | 12.06.2004       | America -                                                                                                    |  |  |
| 🕷 🛄 chat                                                                                                    |                                          |                  | - Maria                  | Totacher            | 22.05.2004       | Announ                                                                                                    |  |  |
| 8 🛄 competition-online                                                                                                    |                                          |                  | - I Davi                 | Determinen          | 09.11.2005 22-15 | American State                                                                                                    |  |  |
| R Daten                                                                                                    |                                          |                  | The                      | Datasedner          | 22 11 2005 00:50 | disco-z                                                                                                    |  |  |
| Datemane D                                                                                                    | steptile Detetyp                         | Data geledert    | A stotes                 | Datasether          | 22.09.2004       | diversion                                                                                                    |  |  |
|                                                                                                    |                                          |                  | Cleatore                 | Datasirdher         | 22.09.2004       | dimension                                                                                                    |  |  |
| dokumente                                                                                                    | Deteordree                               | 12:09.2004 18:02 | A forward                | 8 PORWARD-          | 22.03.2005       | -tard                                                                                                    |  |  |
| webspace_config_setten                                                                                                    | Debsiondheir                             | 22.09.2004 20:04 | 1000                     |                     |                  |                                                                                                    |  |  |
| and the set of the set of the set | 320 HTM, Ookunert                        | 07.10.2004 23:42 |                          |                     |                  |                                                                                                    |  |  |
| Cas Justory Mail                                                                                                    | 118 HTHLOokanett                         | 07.10.200423:40  |                          |                     |                  |                                                                                                    |  |  |
| a cal impressum here                                                                                                    | 143 HTH_Ookusert                         | 05-04-2005 17:08 |                          |                     |                  |                                                                                                    |  |  |
| Electronic and the second                                                                                                    | 113 HTMLOOKUNER                          | 03.04.2005.21.39 |                          |                     |                  |                                                                                                    |  |  |
| Cascinere                                                                                                    | 1023 HTMLOOKUNER                         | 20.09.2004 12:10 |                          |                     |                  |                                                                                                    |  |  |
| a con_domarchers                                                                                                    | 313 HTML COUNTER                         | 29.29.2005 12.01 |                          |                     |                  |                                                                                                    |  |  |
| Stan percent                                                                                                    | 212 HIR ORIGINAL                         | 19:06:000 10:49  |                          |                     |                  |                                                                                                    |  |  |
| State propagation of the                                                                                                    | THE HERE COLOURS                         | 19-29-2005 L2:49 |                          |                     |                  |                                                                                                    |  |  |
| Stant of periods                                                                                                    | 210 Hits County                          | 12.06.000519.00  |                          |                     |                  |                                                                                                    |  |  |
| and the part in the                                                                                                    | 148 HTH Original                         | 18.06.2008 13.49 |                          |                     |                  |                                                                                                    |  |  |
| Arise of each heat                                                                                                    | 240 HTM Ocknest                          | 23.11.2005.12.24 |                          |                     |                  |                                                                                                    |  |  |
| alone of each pit himi                                                                                                    | 518 HTH Ockaret                          | 23.11.2005.12-25 |                          |                     |                  |                                                                                                    |  |  |
| where not such pitting                                                                                                    | 348 HTM Orkney                           | 23.11.2005.12.28 |                          |                     |                  |                                                                                                    |  |  |
| Con apport home tend                                                                                                    | 218 HTMLOokunert                         | 19.06.2005.13:49 |                          |                     |                  |                                                                                                    |  |  |
| al con Indvik htni                                                                                                    | 218 HTH Ookunert                         | 15.06.200513:49  |                          |                     |                  |                                                                                                    |  |  |
| alian anthestro tesi                                                                                                    | 518 HTM. Ockunett                        | 29-39-3005 11-02 |                          |                     |                  |                                                                                                    |  |  |
| a con webprogrammers.                                                                                                    | 218 HTML-Ookunenk                        | 19:06:2005 12:49 |                          |                     |                  |                                                                                                    |  |  |
| Computer Atria                                                                                                    | LIB HTHLOokunert                         | 19-06-2005 13:49 |                          |                     |                  |                                                                                                    |  |  |
| Con_dates.html                                                                                                    | 110 HTML-Ookunere                        | 22.06.2005.11.09 |                          |                     |                  |                                                                                                    |  |  |
| aton, hormalier html                                                                                                    | 148 HTML-Ockuberk                        | 05.11.2005 16:47 |                          |                     |                  |                                                                                                    |  |  |
| contact.html                                                                                                    | 044 HTHLOOkunerit                        | 08.30.2004 00.26 |                          |                     |                  |                                                                                                    |  |  |
| Alexandre and a second                                                                                                    | 376 Weize Re                             | 23.11.2005 12:32 |                          |                     |                  |                                                                                                    |  |  |
| hadel of                                                                                                    | 11 GP-481                                | 09-06-2003-10:19 |                          |                     |                  |                                                                                                    |  |  |
| home html                                                                                                    | LIB HTHLOOkunert                         | 24.30.2005.21.08 |                          |                     |                  |                                                                                                    |  |  |
| th HR MR BO                                                                                                    | 618 3905-881                             | 20.09.2004 12:06 | -                        |                     |                  |                                                                                                    |  |  |
| Ordner and 71 Dateen net 2900                                                                                                    | Linkly@ C13                              |                  | I Ordner and 1 Date      | ind Dilytes.        |                  |                                                                                                    |  |  |
| chains Cateloone                                                                                                    | ne Große Richtung Remote Detername       |                  | Paul                     | Hot Stat            |                  |                                                                                                    |  |  |

Auf dem Screenshot ist die Verbindung bereits hergestellt. Im linken Dateibrowser ist die lokale Festplatte zu sehen. Im rechten Fenster ist der Webspace Account zu sehen. Wenn Sie nun im linken Dateibrowser eine Datei mit der rechten Maustaste anklicken und "Upload" auswählen, kopieren Sie diese damit auf den Server.

Bei Fragen oder Problemen, wenden Sie sich bitte direkt an den technischen Support: techsupport@casc.at